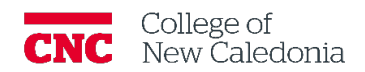

## How to create a Moodle Academy account

Faculty

- 1. Go to <u>https://moodle.academy/</u>
- 2. Click the **log in** on the top right corner.
  - a. If you have already used Moodle Academy, you can simply log in.
  - b. If this is your first-time using Moodle Academy, click Create new account.

|    | English (en_wp) 🗸                                         |  |
|----|-----------------------------------------------------------|--|
|    | <b>fnoodle</b> Academy.                                   |  |
| Á  | Username or email                                         |  |
| X  | Password                                                  |  |
| 1. | Log in                                                    |  |
|    | Lost password?                                            |  |
|    | Log in using your account on:                             |  |
|    | G Google                                                  |  |
|    | Is this your first time here?                             |  |
|    | For full access to this site, you first need to create an |  |
|    | Create new account                                        |  |

- 3. Enter your <u>age</u> and <u>country</u>  $\rightarrow$  click **proceed**.
  - a. Moodle asks for this information to confirm you are at the age of digital consent.
- 4. Review the <u>Privacy Policy</u>, <u>Cookies Policy</u>, and <u>Site Policy</u>  $\rightarrow$  click **Next** (on each page).
- 5. Agree to each policy by clicking the corresponding check box  $\rightarrow$  Click **Next**.
- 6. Enter your preferred account information.
  - a. <u>Username.</u>
  - b. <u>Password.</u>

i. Ensure it meets the listed requirements.

- c. <u>Email address.</u>
- d. Email (again).
- e. <u>First Name.</u>
- f. Last Name.

- 7. Put a checkmark in the <u>Educator pathway</u> box.
- 8. Put a checkmark in the <u>I'm not a robot box</u>.
- 9. Click Create my account.

| <ul> <li>Learning Pathways of interest</li> </ul> |  |  |  |  |
|---------------------------------------------------|--|--|--|--|
| Educator pathway                                  |  |  |  |  |
| Administrator pathway                             |  |  |  |  |
| Developer pathway                                 |  |  |  |  |
| Security question 🥑                               |  |  |  |  |
| l'm not a robot                                   |  |  |  |  |
| Create my new account Cancel                      |  |  |  |  |

| Version History |               |              |  |  |  |
|-----------------|---------------|--------------|--|--|--|
| Version         | Date          | Description  |  |  |  |
| 1.0             | June 16, 2023 | New Document |  |  |  |